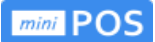

# Portálová aplikace ipokladna

# Uživatelská příručka

https://ipokladna.cz

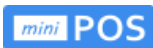

# Obsah

| <u>1.Úvod3</u>                                          |
|---------------------------------------------------------|
| 2.První přihlášení                                      |
| <u>3.Technická podpora3</u>                             |
| 4.Základní průvodce portálem ipokladna4                 |
| 4.1 Přihlášení/registrace do aplikace ipokladna4        |
| 4.1.1 Zapomenuté heslo                                  |
| 4.2 Doklady a možnosti filtrování5                      |
| 4.3 Tisk dokladů                                        |
| <u>4.3.1 Příklad tiskové sestavy za vybrané období8</u> |
| 4.3.2 Detail dokladů                                    |
| <u>4.3.3 Přidání dokladů10</u>                          |
| <u>4.4 Kategorie12</u>                                  |
| _4.5 Položky14                                          |
| <u>4.6 Přehled směn16</u>                               |
| <u>4.7 Nastavení17</u>                                  |
| <u>4.7.1 Nastavení provozovny17</u>                     |
| 4.7.2 Nastavení pokladny                                |
| 4.7.3 Nastavení měn a kurzů                             |
| 4.7.4 Nastavení tiskárny23                              |
| <u>4.8 Uživatelé</u> 25                                 |
| <u>4.9 Poznámky26</u>                                   |

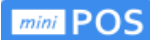

# 1. Úvod

**POS** je jednoduchá, uživatelsky přívětivá a rychlá pokladna pro široké spektrum podnikatelů - prodejny, penziony, hotely, rychlé občerstvení, bary, restaurace, stánkový prodej, řemeslníky, služby apod.

Pokladna miniPOS je propojena s centrálním úložištěm dat – **portálem ipokladna**. V portálu je možné spravovat nastavení aplikace, administrovat data a získat potřebné informace (v případě, že na zařízení proběhla automatická nebo manuální synchronizace).

Prostřednictvím portálu získáváte různé přehledy a reporty (například pro účetní programy), je zde možné pohodlně nastavit kategorie a položky. Instalujete zde svůj podpisový certifikát.

Díky portálu a možnosti vzdálené správy, pracujete stále s aktuální verzí pokladny a to i s ohledem na případné legislativní změny. Velký důraz je kladen na zabezpečení dat.

Odesílání transakcí probíhá v případě on-line připojení okamžitě. Správu dat je možné provádět na PC platformách s níže uvedenými verzemi internetových prohlížečů:

Windows 7 a Windows 8.X (od verze Internet Explorer 10; od verze Firefox 36.0.4; od verze Google Chrome 40 ) a případně dalších. Základní podmínkou pro použití webového portálu je prohlížeč s podporou HTML5.

# 2. První přihlášení

K přihlášení do **portálové aplikace ipokladn**a použijete **stejné registrační údaje** pro přihlášení jako do aplikace miniPOS.

Po spuštění aplikace se zobrazí obrazovka s následujícími poli **email** a **heslo**, které vyplníte. V portálové aplikaci následně instalujete **podpisový certifikát** /ve formátu **.p12**/, který umožňuje komunikaci s finanční správou.

Podrobně je ukázáno na jednotlivých obrazovkách tohoto manuálu.

# 3. Technická podpora

Vyskytne-li se jakýkoliv problém s používáním aplikace, neváhejte využít email <u>minipos@quitec.cz</u> k nahlášení problému.

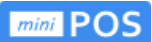

# 4. Základní průvodce portálem ipokladna

## 4.1 Přihlášení/registrace do aplikace ipokladna

K přihlášení do **portálové aplikace ipokladna** použijete stejné registrační údaje pro přihlášení jako do aplikace miniPOS.

| mini POS & PŘIHLÁŠENÍ UŽIVATELE |                                                   |
|---------------------------------|---------------------------------------------------|
|                                 |                                                   |
|                                 | Email Zadejte email                               |
|                                 | tesio Zadejte hesio                               |
|                                 | Registrovat se Přihlásit<br>Zapomněli jste heslo? |
|                                 |                                                   |
|                                 |                                                   |
|                                 |                                                   |
|                                 |                                                   |
|                                 |                                                   |
|                                 |                                                   |
|                                 |                                                   |
|                                 |                                                   |
|                                 |                                                   |
| Copyright © 2016 MiniPos        |                                                   |

Pokud jste se neregistrovali pomocí aplikace miniPOS, registrujte se v **portálové aplikaci** *ipokladna*.

| mini POS & PŘIHLÁŠENÍ UŽIVATELE - REGISTRACE |                       |
|----------------------------------------------|-----------------------|
|                                              |                       |
|                                              |                       |
| Email                                        | Zadejte email         |
| Heslo                                        | Zadejte heslo         |
|                                              | Zadejte heslo znovu 💿 |
|                                              | registionar se        |
|                                              |                       |
|                                              |                       |
|                                              |                       |
|                                              |                       |
|                                              |                       |
|                                              |                       |
|                                              |                       |
|                                              |                       |
| Copyright ⊕ 2016 MiniPos                     |                       |

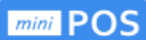

#### 4.1.1 Zapomenuté heslo

V případě, že jste zapomněli své heslo, obnovíte zde své přístupové údaje.

| mini POS & PŘIHLÁŠENÍ UŽIVATELE - ZAPOMENUTÉ HESLO |
|----------------------------------------------------|
|                                                    |
|                                                    |
| Email Zadejte email Odeslat                        |
|                                                    |
|                                                    |
|                                                    |
|                                                    |
|                                                    |
|                                                    |
|                                                    |
|                                                    |
| Copyright © 2016 MiniPos                           |

# 4.2 Doklady a možnosti filtrování

Po přihlášení uvidíte na obrazovce **DOKLADY** - všechny doklady, které jste vytvořili v pokladně miniPOS. Doklady jsou seřazeny od nejnovějších po nejstarší. Poslední doklady vždy uvidíte jako první.

| mini POS                                                                                                    |                         |                |                          |                |                              |                       |          |
|----------------------------------------------------------------------------------------------------|-------------------------|----------------|--------------------------|----------------|------------------------------|-----------------------|----------|
| Quitec s.r.o. $\checkmark$<br>Pokladna $\checkmark$                                                                                                    | Přihlášení bylo úspěš   | iné. Vítejte.  |                          | TVD 267816.001 | CENA OD CENA DO              |                       |          |
| DOKLADY                                                                                                    | iiii 24.10.2016 ④ 00:00 | ta 4.2.2017    | <ul> <li>O:00</li> </ul> | Nezáleží ~     |                              | Nezáleží Nezáleží     | Nezáleží |
| ► KATEGORIE Image: Second second second | ▼ Filtrovat Storno      |                |                          |                | The Archivac                 | e 🗹 Export 🖨 Tisk     | Přidat   |
|                                                                                                    | ČÍSLO DOKLADU           | CENA CELKEM    | TYP PLATBY               | TYP ZÁZNAMU    | STATUS EET                   | DATUM A ČAS           |          |
| ວ<br>ເອີ້ NASTAVENÍ                                                                                                    | 107                     | 🗸 2 020,00 СZК | ۰                        | Prodej         | ⊘ Potvrzeno                  | 03.02.2017   13:06:17 | *        |
| & uživatelé                                                                                                    | 106                     | 🗸 1 022,00 СZК | 6                        | Prodej         | ⊘ Potvrzeno                  | 03.02.2017   13:05:39 | ۲        |
|                                                                                                    | 105                     | ✓ 500,00 CZK   | i o                      | Prodej         | <ul> <li>Mimo Eet</li> </ul> | 03.02.2017   13:01:39 | ×        |
|                                                                                                    | 104                     | 🗸 93,00 СZК    | 2                        | Prodej         | Potvrzeno                    | 01.02.2017   08:19:06 | ×        |
|                                                                                                    | 103                     | 🗸 500,00 СZК   | <b>e</b> 0               | Prodej         | Potvrzeno                    | 01.02.2017   08:18:53 | ۲        |
|                                                                                                    | 102                     | ✓ 288,00 CZK   | <b>a</b> 4               | Prodej         | Potvrzeno                    | 30.01.2017   17:03:18 | ۲        |
| Majitel<br>Odhlásit se B+                                                                                                    | 101                     | 🗸 214,00 СZК   | <b>e</b> 4               | Prodej         | Potvrzeno                    | 30.01.2017   17:02:51 | ×        |
| Copyright © 2016 miniPO5                                                                                                    | c                       |                |                          |                |                              |                       | >        |

#### mini POS

Vaše doklady můžete libovolně třídit a filtrovat.

| mini POS                      | DOKLADY             |                |            |                           |                  |                                                       |                      |
|-------------------------------|---------------------|----------------|------------|---------------------------|------------------|-------------------------------------------------------|----------------------|
| Quitec s.r.o. V<br>Pokladna V | DATUM OD (včetně)   | DATUM DO       | e 00:00    | TYP ZÁZNAMU<br>Nezáleží V | CENA OD CENA DO  | TYP PLATBY     STATUS EET       Nezálež/     Nezálež/ | POKLADNA<br>Nezáleží |
| DOKLADY                       | ▼ Filtrovat Storno  |                |            |                           | C Archivac       | e 🗹 Export 🖨 Tisk                                     | Přidat               |
|                               | ČÍSLO DOKLADU       | CENA CELKEM    | TYP PLATBY | TYP ZÁZNAMU               | STATUS EET       | DATUM A ČAS                                           |                      |
| i≣ položky<br>② směny         | 107                 | ✓ 2 020,00 CZK | 0          | Prodej                    | Potvrzeno        | 03.02.2017   13:06:17                                 | ×                    |
|                               | 106                 | ✓ 1022,00 CZK  | 6          | Prodej                    | Potvrzeno        | 03.02.2017   13:05:39                                 | ×                    |
|                               | 105                 | ✓ 500,00 CZK   | 0          | Prodej                    | Ø Mimo Eet       | 03.02.2017   13:01:39                                 | ۲                    |
|                               | 104                 | 🗸 93,00 СZК    | <b>2</b>   | Prodej                    | Potvrzeno        | 01.02.2017   08:19:06                                 | *                    |
|                               | 103                 | 🗸 500,00 СZК   | 0          | Prodej                    | ⊘ Potvrzeno      | 01.02.2017   08:18:53                                 | *                    |
|                               | 102                 | ✓ 288,00 CZK   | <b>e</b> 4 | Prodej                    | ⊘ Potvrzeno      | 30.01.2017   17:03:18                                 | ۲                    |
|                               | 101                 | ✓ 214,00 CZK   | <b>e</b> 4 | Prodej                    | ⊘ Potvrzeno      | 30.01.2017   17:02:51                                 | ۲                    |
| Majitel<br>Odhläsit se B+     | <                   |                |            |                           |                  |                                                       | > *                  |
| Copyright © 2016 miniPOS      | Počet transakcí: 10 | 2              |            | Cena ce                   | lkem: 317,00 CZK |                                                       |                      |

#### Třídit a filtrovat můžete dle vybraného období.

| mini POS                                                             | DOKLADY                                                                   |                                                        |                                         |                           |                                                  |                                                                |                                |
|----------------------------------------------------------------------|---------------------------------------------------------------------------|--------------------------------------------------------|-----------------------------------------|---------------------------|--------------------------------------------------|----------------------------------------------------------------|--------------------------------|
| Quitec s.r.o. ~<br>Pokladna ~                                        | DATUM OD (včetně)                                                         | 0                                                      | 2 00:00                                 | TYP ZÁZNAMU<br>Nezáleží 💛 | CENA OD CENA DO                                  | TYP PLATBY STATUS EET<br>Nezále‰ Nezále‰<br>e 12 Export 🖨 Tisk | POKLADNA<br>Nezálež⁄<br>Přídat |
| <ul> <li>► KATEGORIE</li> <li>⋮■ POLOŽKY</li> <li>O SMĚNY</li> </ul> | po út st čt pá so<br>2 3 4 5 6 7<br>9 10 11 12 13 14<br>16 17 18 19 20 21 | ne<br>1 IA CELKEM<br>8<br>15 <b>2 020,00 CZK</b><br>22 | TYP PLATBY                              | typ záznamu<br>Prodej     | STATUS EET                                       | DATUM A ČAS<br>03.02.2017   13.06;17                           | ×                              |
| 袋 NASTAVENÍ<br>名 UŽIVATELÉ                                           | 23 24 25 26 27 28<br>30 31                                                | <sup>29</sup> 1 022,00 CZK                             | <b>₩</b> 6                              | Prodej                    | Potvrzeno     Mimo Eet                           | 03.02.2017   13:05:39                                          | *                              |
|                                                                      | 104                                                                       | <ul> <li>✓ 93,00 CZK</li> </ul>                        | Sec. 2                                  | Prodej                    | Potvrzeno                                        | 01.02.2017   08:19:06                                          | *                              |
|                                                                      | 103                                                                       | <ul><li>✓ 500,00 СZК</li><li>✓ 288,00 СZК</li></ul>    | <ul><li>₩</li><li>₩</li><li>4</li></ul> | Prodej<br>Prodej          | <ul> <li>Potvrzeno</li> <li>Potvrzeno</li> </ul> | 01.02.2017   08:18:53<br>30.01.2017   17:03:18                 | *                              |
| Majitel<br>Odhlasit.se B•                                            | 101                                                                       | ✓ 214,00 CZK                                           | <b>e</b> 4                              | Prodej                    | Potvrzeno                                        | 30.01.2017   17:02:51                                          | *                              |
| Copyright © 2016 miniPOS                                             | Počet transakcí: 102                                                      |                                                        |                                         | Cena ce                   | lkem: 317,00 CZK                                 |                                                                |                                |

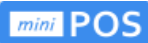

Dle typu záznamu, typu platby, statusu EET.

| mini POS                                    | DOKLADY                                    |                                                            |                               |                                                                   |                                                  |                                         |                      |
|---------------------------------------------|--------------------------------------------|------------------------------------------------------------|-------------------------------|-------------------------------------------------------------------|--------------------------------------------------|-----------------------------------------|----------------------|
| Quitec s.r.o. 🗡<br>Pokladna 💛               | DATUM OD (včetně)                          | DATUM DO                                                   | @ 00:00                       | TYP ZÁZNAMU<br>Nezáleží V                                         | CENA OD CENA D                                   | O TYP PLATBY STATUS EET Nezäle‰ Nezäle‰ | POKLADNA<br>Nezáleží |
| DOKLADY     KATEGORIE     FOLOŽKY           | ▼ Filtrovat     Storno       čísLo DOKLADU | CENA CELKEM                                                | TYP PLATBY                    | Prodej<br>Storno<br>Příjem hotovosti<br>Výdej hotovosti<br>Záloha | STATUS EET                                       | ace C2 Export                           | Přidat               |
| Směny     Směny     Nastavení     Uživatelé | 107                                        | <ul> <li>✓ 2 020,00 CZK</li> <li>✓ 1 022,00 CZK</li> </ul> | 6                             | Prodej                                                            | Potvrzeno Potvrzeno                              | 03.02.2017   13:05:39                   | ×                    |
|                                             | 105                                        | ✓ 500,00 СZК                                               | 💓 О                           | Prodej                                                            | Mimo Eet                                         | 03.02.2017   13:01:39                   | ۲                    |
|                                             | 104                                        | <ul> <li>✓ 93,00 CZK</li> <li>✓ 500,00 CZK</li> </ul>      | <ul><li>2</li><li>0</li></ul> | Prodej<br>Prodej                                                  | <ul> <li>Potvrzeno</li> <li>Potvrzeno</li> </ul> | 01.02.2017   08:19:06                   | *                    |
|                                             | 102                                        | ✓ 288,00 CZK                                               | <b>4</b>                      | Prodej                                                            | Potvrzeno                                        | 30.01.2017   17:03:18                   | ۲                    |
| Majitel<br>Odhlåsit se B*                   | 101                                        | ✓ 214,00 CZK                                               | <b>a</b> 4                    | Prodej                                                            | Potvrzeno                                        | 30.01.2017   17:02:51                   | *                    |
| Copyright © 2016 miniPOS                    | Počet transakcí: 10                        | 2                                                          |                               | Cena ce                                                           | lkem: 317,00 CZK                                 |                                         |                      |

Data můžete tisknout, archivovat a exportovat pro potřeby vámi využívaných přehledů (reportů) a účetních programů. Aplikace umožňuje přímý export do účetního programu Pohoda.

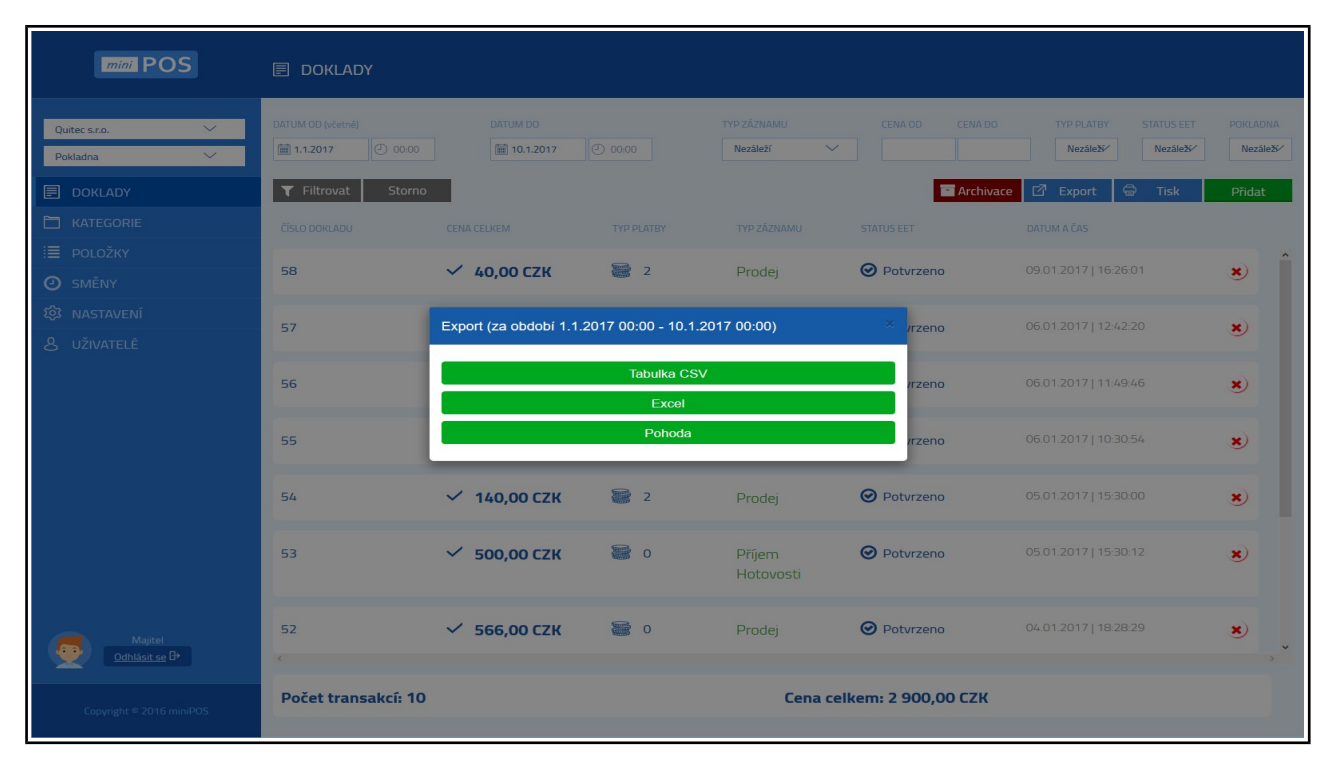

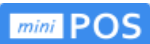

Γ

# 4.3 Tisk dokladů

Před vlastním tiskem dokladů si můžete zvolit období a typ přehledů.

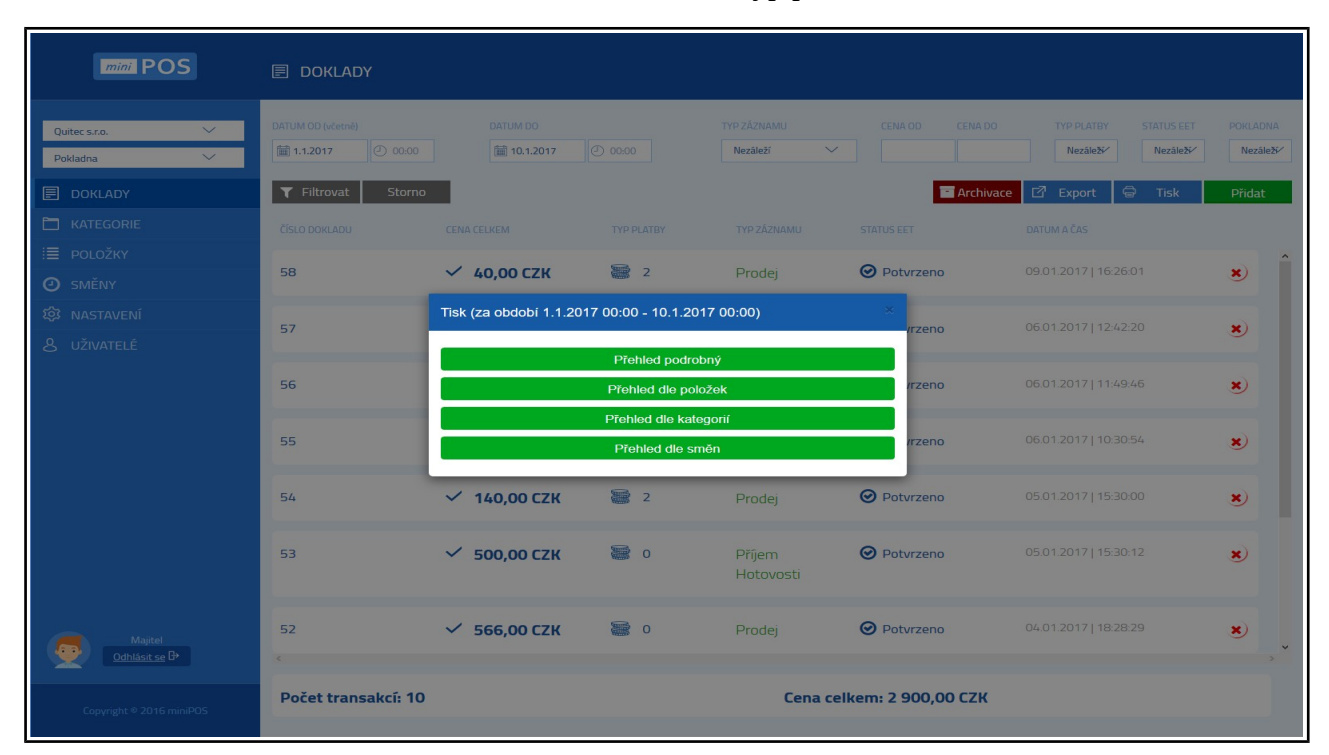

# 4.3.1 Příklad tiskové sestavy za vybrané období.

|                 |            |             | vytištěno   | . 04.02.2017 | 15:03:53   |            |
|-----------------|------------|-------------|-------------|--------------|------------|------------|
|                 |            | provozovna: | Quit        | ec s.r.o     | <b>.</b>   |            |
|                 |            |             | IČ: 19      |              |            |            |
|                 |            |             | Na Vvhlído  | e 1291       |            |            |
|                 |            |             | 25210 Mni   | šek pod Brdy |            |            |
|                 |            |             |             |              |            |            |
|                 |            |             |             |              |            |            |
| Název kategorie | Č. kat.    | Množství    | Cena ce     | kem          |            | DPH        |
| Polévky         | 01         | 9,0         | 00 ks       |              | 266,84 Kč  | 21%        |
| Předkrmy        | 02         | 1,0         | 00 ks       |              | 8,00 Kč    | 21%        |
| Hlavní jídla    | 03         | 11,0        | 00 ks       |              | 923,18 Kč  | 21%        |
| Saláty          | 04         | 1,0         | 00 ks       |              | 42,00 Kč   | 21%        |
| Dezerty         | 05         | 6,0         | 00 ks       |              | 93,96 Kč   | 21%        |
| Rychlý prodej   |            | 1,0         | 00 ks       |              | 30,00 Kč   | 15%        |
| Rychlý prodej   |            | 2,0         | 00 ks       | 1            | 036,00 Kč  | 21%        |
|                 | Sumarizace | 3           | 1,00        | 2            | 399,98 Kč  |            |
|                 |            |             |             |              |            |            |
|                 |            |             | ANALÝ ZA CI | EN DPH       |            |            |
|                 |            |             |             | Základ       | DPH        | Celkem     |
|                 |            |             | 15%         | 26,09 Kč     | 3,91 Kč    | 30,00 K    |
|                 |            |             |             | 1 050 CC 1/2 | 444 30 107 | a aca aa w |

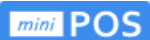

#### 4.3.2 Detail dokladů

Každý jednotlivý doklad můžete po kliknutí zobrazit. Doklad je rozdělen na hlavičku a položky, mezi zobrazením se přepíná tabem v záhlaví.

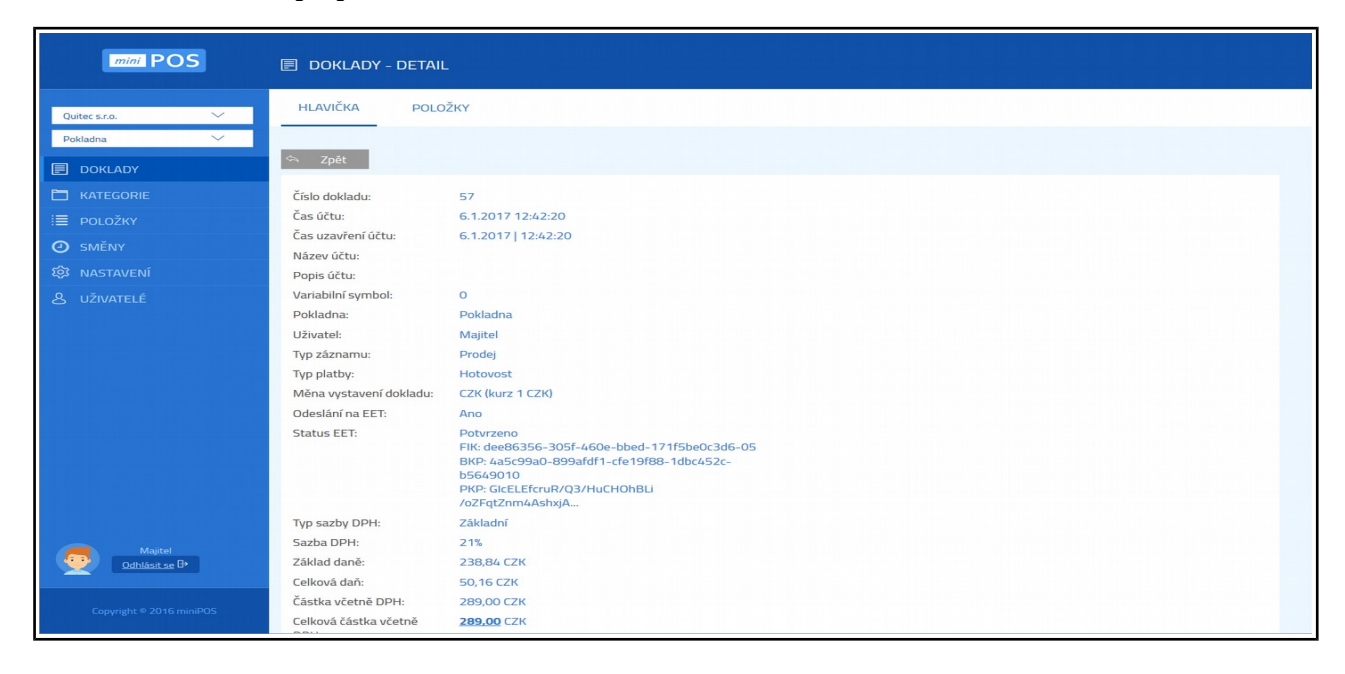

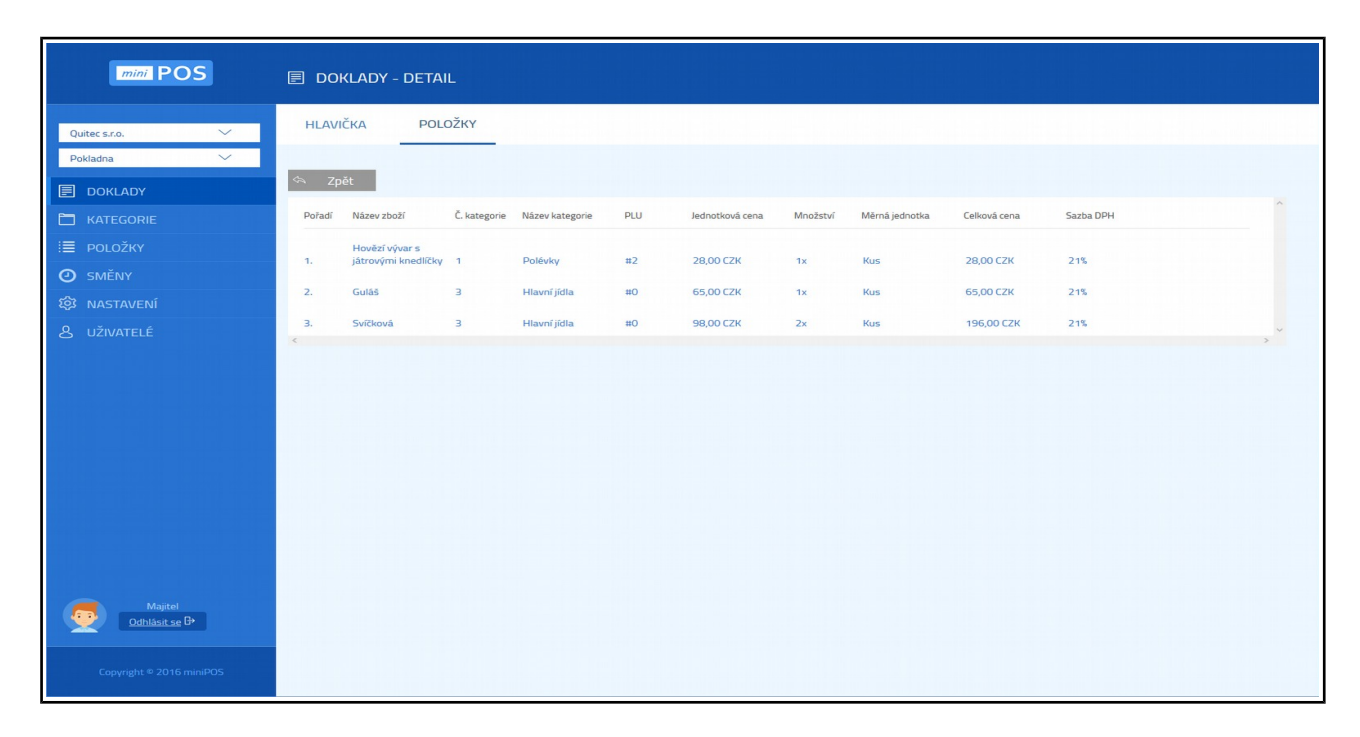

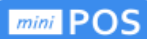

#### 4.3.3 Přidání dokladů

Doklady vznikají na pokladně v aplikaci miniPOS. Pokud potřebujete vytvořit nový doklad na portálu ipokladna, je zde i tato možnost. Při vytváření dokladu zadejte především Typ záznamu (prodej) a Typ platby (Hotovost). Dále zadejte položky. Vždy vyberte kategorii a pak položku. Zadejte množství. Hlavička dokladu bude automaticky přepočítána dle položek. Doklad uložte. Při uložení dokladu bude automaticky odeslán na EET.

| mini POS                         | Doklady - přidat                                 |                             |               |               |          |
|----------------------------------|--------------------------------------------------|-----------------------------|---------------|---------------|----------|
| Quitec s.r.o. V<br>Pokladna V    | HLAVIČKA POLOŽKY                                 |                             |               |               |          |
| DOKLADY                          | 🖘 Zpět                                           |                             |               |               | Uložit   |
|                                  | Čas otevření účtu:                               | iiii 4.2.2017 🕘 15:00       |               |               |          |
| I POLOŽKY                        | Název účtu:                                      | E                           |               |               |          |
| Ø SMĚNY                          | Popis účtu:                                      |                             |               |               |          |
|                                  | Variabilní symbol:                               |                             |               |               |          |
| & uživatelé                      | Pokladna:<br>Uživatel:                           | Pokladna<br>Bez uživatelè   |               |               |          |
|                                  | Typ záznamu:                                     | Prodej 🗸 🗸                  |               |               |          |
|                                  | Typ platby:                                      | Hotovost \vee               |               |               |          |
|                                  | Měna vystavení dokladu:                          | сzк 🗸                       |               |               |          |
|                                  | Odeslání na EET:                                 | Ano 🗸                       |               |               |          |
|                                  | Status EET:                                      | Neodesláno                  |               |               |          |
|                                  | Typ sazby DPH:                                   | Osvobozeno                  | Druhá snížená | První snížená | Základní |
|                                  | Sazba DPH:                                       | 0%                          | 10%           | 15%           | 21%      |
|                                  | Základ daně:                                     | 0,00 CZK                    | 0,00 CZK      | 0,00 CZK      | 0,00 CZK |
|                                  | Celková daň:                                     | 0,00 CZK                    | 0,00 CZK      | 0,00 CZK      | 0,00 CZK |
| Majitel<br><u>Odhlásit se</u> B* | Částka včetně DPH:<br>Celková částka včetně DPH: | 0,00 CZK<br><u>0,00</u> CZK | 0,00 CZK      | 0,00 CZK      | 0,00 CZK |
| Copyright © 2016 miniPOS         |                                                  |                             |               |               |          |

| mini POS                 | 🗉 DC   | iklady - Přid | AT           |                                             |                     |                            |          |                |              |           |        |
|--------------------------|--------|---------------|--------------|---------------------------------------------|---------------------|----------------------------|----------|----------------|--------------|-----------|--------|
| Quitec s.r.o.            | HLAV   | VIČKA PO      | LOŽKY        |                                             |                     |                            |          |                |              |           |        |
| Pokladna 🗸               | _      |               |              |                                             |                     |                            |          |                |              |           |        |
| DOKLADY                  | 🖘 Z    | pět           |              |                                             |                     |                            |          |                |              | Přidat    | Uložit |
|                          | Pořadí | Název zboží   | Č. kategorie | Název kategorie                             | PLU                 | Jednotková cena            | Množství | Mērná jednotka | Celková cena | Sazba DPH |        |
| I≣ POLOŽKY               | 1.     | Bageta        | 02           | Předkrmy                                    | 020001              | 8,00 CZK                   | 1x       | Kus            | 8,00 CZK     | 21%       | ×      |
| O SMĚNY                  | 2.     | Kulajda       | 01           | Polévky                                     | 000000              | 32,00 CZK                  | Зx       | Kus            | 96,00 CZK    | 21%       | *      |
| 袋 NASTAVENÍ              |        |               |              | Přidání polo                                | ožky do do          | kladu                      |          |                |              |           |        |
| 8 uživatelė              |        |               |              | Výběr kategori<br>Výběr položky<br>Množství | e Salá<br>Kure<br>2 | y Y<br>Císalát Y<br>Zrušit | ж        |                |              |           |        |
| Majitel<br>Odhläsit se D |        |               |              |                                             |                     |                            |          |                |              |           |        |
| Copyright © 2016 miniPOS |        |               |              |                                             |                     |                            |          |                |              |           |        |

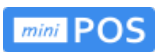

| mini POS                         |          | _ady - přidat<br>    |                     |        |                 |          |                |              |           |        |
|----------------------------------|----------|----------------------|---------------------|--------|-----------------|----------|----------------|--------------|-----------|--------|
| Quitec s.r.o. 🗸                  | HLAVIČH  | KA POLOŽKY           |                     |        |                 |          |                |              |           |        |
| Pokladna 🗸                       |          | _                    |                     |        |                 |          |                |              |           |        |
| DOKLADY                          | 🖘 Zpět   |                      |                     |        |                 |          |                |              | Přidat    | Uložit |
| 🛅 KATEGORIE                      | Pořadí I | Název zboží Č. kateg | rie Název kategorie | PLU    | Jednotková cena | Množství | Měrná jednotka | Celková cena | Sazba DPH |        |
| i≣ položky                       | 1. 1     | Bageta 02            | Předkrmy            | 020001 | 8,00 CZK        | 1x       | Kus            | 8,00 CZK     | 21%       | ×      |
| O SMĚNY                          | 2. I     | Kulajda 01           | Polévky             | 000000 | 32,00 CZK       | Зх       | Kus            | 96,00 CZK    | 21%       | * ~    |
| ស៊្វែវ NASTAVENÍ                 |          |                      |                     |        |                 |          |                |              |           |        |
| & uživatelė                      |          |                      |                     |        |                 |          |                |              |           |        |
| Majitel<br><u>Qdhlåsit se</u> B+ |          |                      |                     |        |                 |          |                |              |           |        |
| Copyright © 2016 miniPOS         |          |                      |                     |        |                 |          |                |              |           |        |

| mini POS                                                        |                                                                         |                                                          |                               |                           |                                                  |                                                |                       |
|-----------------------------------------------------------------|-------------------------------------------------------------------------|----------------------------------------------------------|-------------------------------|---------------------------|--------------------------------------------------|------------------------------------------------|-----------------------|
| Quitec s.r.o. V<br>Pokladna V                                   | <ul> <li>Doklad byl úspěšně p</li> <li>Doklad byl odeslán na</li> </ul> | řidaný.<br>I EET.                                        |                               |                           |                                                  |                                                | ×                     |
|                                                                 | DATUM OD (včetně)                                                       | DATUM DO                                                 | 2 00:00                       | TYP ZÁZNAMU<br>Nezáleží 💛 | CENA OD CENA DO                                  | TYP PLATBY STATUS EET<br>Nezáležý Nezáležý     | POKLADNA<br>Nezáleží⁄ |
| <ul> <li>SMĚNY</li> <li>NASTAVENÍ</li> <li>UŽIVATELÉ</li> </ul> | Filtrovat Storno     Císlo DOKLADU                                      | CENA CELKEM                                              | TYP PLATBY                    | TYP ZÁZNAMU               | STATUS EET                                       | e 🗹 Export 🖨 Tisk                              | Přidat                |
|                                                                 | 108                                                                     | <ul> <li>✓ 188,00 CZK</li> <li>✓ 2 020,00 CZK</li> </ul> | 3                             | Prodej<br>Prodej          | <ul> <li>Potvrzeno</li> <li>Potvrzeno</li> </ul> | 04.02.2017   15:00:00                          | ×                     |
|                                                                 | 106                                                                     | 🗸 1 022,00 СZК                                           | 6                             | Prodej                    | ⊘ Potvrzeno                                      | 03.02.2017   13:05:39                          | ×                     |
|                                                                 | 105                                                                     | <ul> <li>✓ 500,00 CZK</li> <li>✓ 93,00 CZK</li> </ul>    | <ul><li>0</li><li>2</li></ul> | Prodej<br>Prodej          | <ul> <li>Mimo Eet</li> <li>Potvrzeno</li> </ul>  | 03.02.2017   13:01:39<br>01.02.2017   08:19:06 | ×                     |
| Majitel<br>Odhlásit se B*                                       | 103                                                                     | ✓ 500,00 CZK                                             | <b>e</b> 0                    | Prodej                    | ⊘ Potvrzeno                                      | 01.02.2017   08:18:53                          | ×                     |
| Copyright © 2016 miniPOS                                        | 102                                                                     | ✓ 288,00 CZK                                             | <b>4</b>                      | Prodej                    | ❷ Potvrzeno                                      | 30.01.2017   17:03:18                          | ×                     |

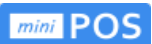

## 4.4 Kategorie

Kategorie umožňují třídit zboží do skupin dle potřeby uživatele. Jejich zavedení umožňuje vytvářet přehledy a statistiky prodeje. Zde přidáváte kategorie - název, číslo, typ sazby DPH.

| mini POS                         | 🗂 KATEGORIE     |                 |               |           |
|----------------------------------|-----------------|-----------------|---------------|-----------|
| Quitec s.r.o. 💛                  | ČÍSLO KATEGORIE | NÁZEV KATEGORIE | TYP SAZBY DPH | Přidat    |
| Pokladna V                       | 01              | Polévky         | Základní      | <li></li> |
|                                  | 02              | Předkrmy        | Základní      | ۲         |
|                                  | 03              | Hlavní jídla    | Základní      | ۲         |
| 認 NASTAVENÍ                      | 04              | Saláty          | Základní      | ۲         |
|                                  | 05              | Dezerty         | Základní      | Ø         |
|                                  |                 |                 |               |           |
|                                  |                 |                 |               |           |
|                                  |                 |                 |               |           |
|                                  |                 |                 |               |           |
| Majitel<br><u>Odhlásit se</u> B• |                 |                 |               |           |
| Copyright © 2016 miniPOS         | ¢               |                 |               | >         |

| mini POS                                            | 🗂 KATEGORIE     |                                  |                                       |    |                                                                                                    |
|-----------------------------------------------------|-----------------|----------------------------------|---------------------------------------|----|----------------------------------------------------------------------------------------------------|
| Quitec s.r.o.                                       | ČÍSLO KATEGORIE |                                  |                                       |    | Přidat                                                                                                    |
| Pokladna V                                          | 01              | Polévky                          | Základní                              |    | <ul> <li>Image: A set of the set of the</li></ul> |
|                                                     | 02              | Předkrmy                         | Základní                              |    | Ø                                                                                                    |
| I POLOZKY<br>O SMĚNY                                | 03              |                                  |                                       | -  | Ø                                                                                                    |
|                                                     | 04              | Editace kategorie                | 01                                    | ×  |                                                                                                    |
|                                                     | 05              | Název kategorie<br>Typ sazby DPH | on<br>Polévky<br>Základní ✓<br>⇔ Zpét | ОК | Ð                                                                                                    |
| Majitel<br>Odhlást.se B<br>Copyright © 2016 miniPOS | ¢               |                                  |                                       |    | ×<br>                                                                                                    |

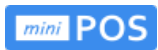

| mini POS                      | 🗂 KATEGORIE     |                                  |                                                                   |         |        |
|-------------------------------|-----------------|----------------------------------|-------------------------------------------------------------------|---------|--------|
| Quitec s.r.o.                 | ČÍSLO KATEGORIE |                                  |                                                                   |         | Přidat |
| Pokladna V                    | 01              | Polévky                          | Základní                                                          |         | e)     |
|                               | 02              | Předkrmy                         | Základní                                                          |         | ۲      |
|                               | 03              | Přidání kategorie                |                                                                   | ×       | ۲      |
| long nastavení<br>と uživatelé | 04              | Číslo kategorie                  | 06                                                                |         | Ð      |
|                               | 05              | Název kategorie<br>Typ sazby DPH | Obały Osvobozeno  Osvobozeno Druhá snížená První snížená Základní | Zpēt OK | Ð      |
| Majitel<br>Odhlásiť se B•     |                 |                                  |                                                                   |         | ~      |
| Copyright © 2016 miniPOS      |                 |                                  |                                                                   |         | 2      |

| mini POS                  | 🗂 Kategorie           |                 |               |                                                                                                    |
|---------------------------|-----------------------|-----------------|---------------|----------------------------------------------------------------------------------------------------|
| Quitec s.r.o.             | Kategorie byla úspěší | ně přidaná.     |               | ×                                                                                                    |
|                           | ČÍSLO KATEGORIE       | NÁZEV KATEGORIE | TYP SAZBY DPH | Přidat                                                                                                    |
|                           | 01                    | Polévky         | Základní      | Image: A state of the state of the state |
| i≣ ροιοžκγ                | 02                    | Předkrmy        | Základní      |                                                                                                    |
|                           | 03                    | Hlavní iídla    | Základní      |                                                                                                    |
| & UŽIVATELÉ               | 05                    | Thavin Jula     | Zakidulii     | Ð                                                                                                    |
|                           | 04                    | Saláty          | Základní      | Ø                                                                                                    |
|                           | 05                    | Dezerty         | Základní      | e)                                                                                                    |
|                           | 06                    | Obaly           | Základní      | ۷ (۲)                                                                                                    |
|                           |                       |                 |               |                                                                                                    |
|                           |                       |                 |               |                                                                                                    |
| Majitel<br>Odhlásit se B+ |                       |                 |               |                                                                                                    |
| Copyright © 2016 miniPOS  | <                     |                 |               | , ×                                                                                                    |

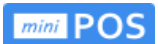

# 4.5 Položky

**Položky** zboží lze přidávat, editovat a také odebírat. Položky zavádíme do pokladny i prostřednictvím čtečky čárového kódu nebo vložením z připravené tabulky (Excel).

| mini POS                      | i≣ položky                                 |             |                 |         |                                         |                     |                |             |                       |
|-------------------------------|--------------------------------------------|-------------|-----------------|---------|-----------------------------------------|---------------------|----------------|-------------|-----------------------|
| Quitec s.r.o. 🗡<br>Pokladna 🌱 | Kategorie<br>Všechny V                     |             | Filtrovat S     | Storno  |                                         |                     |                | ē           | Tisk Přidat           |
| DOKLADY                       | NÁZEV ZBOŽÍ 🔷 👻 Č. KA                      | TEGORIE 🔷 👻 | NÁZEV KATEGORIE | PLU 🔶 👻 | EAN A Y                                 | jednotková cena 🔶 👻 | MĚRNÁ JEDNOTKA | SAZBA DPH 💊 | ~                     |
| ► KATEGORIE III POLOŽKY       | Bageta                                     | 02          | Předkrmy        | 020001  |                                         | 8,00 CZK            | Kus            | 21%         | <ul> <li>×</li> </ul> |
| 🕑 SMĚNY<br>🕸 NASTAVENÍ        | Boršč                                      | 01          | Polévky         |         | 000000000000000000000000000000000000000 | 28,00 CZK           | Kus            | 15%         | <i>e</i> ×            |
| ి uživatelé                   | Kulajda                                    | 01          | Polévky         |         | 000000000000000000000000000000000000000 | 32,00 CZK           | Kus            | 21%         |                       |
|                               | Hovězí vývar s j<br>átrovými knedlí<br>čky | 01          | Polévky         | 000002  | 00000000000000                          | 28,00 CZK           | Kus            | 21%         | e ×                   |
|                               | Svíčková                                   | 03          | Hlavní jídla    |         | 000000000000000000000000000000000000000 | 98,00 CZK           | Kus            | 21%         | 2 ×                   |
|                               | Guláš                                      | 03          | Hlavní jídla    |         | 000000000000000000000000000000000000000 | 65,00 CZK           | Kus            | 21%         | 2 ×                   |
| Majitel<br>Odhlásit se B+     | Koprovka                                   | 03          | Hlavní jídla    | 000003  | 000000000000000000000000000000000000000 | 56,00 CZK           | Kus            | 21%         | 2 8                   |
| Соругіght © 2016 miniPOS      | Kuřecí salát                               | 04          | Saláty          |         | 000000000000000000000000000000000000000 | 42,00 CZK           | Kus            | 21%         | e ×                   |
|                               |                                            |             |                 |         |                                         |                     |                |             |                       |

| mini POS                         | I≣ POLOŽKY                                               |          |              |                   |                                         |                     |                |             |                       |
|----------------------------------|----------------------------------------------------------|----------|--------------|-------------------|-----------------------------------------|---------------------|----------------|-------------|-----------------------|
| Quitec s.r.o. V<br>Pokladina V   | Kategorie<br>Všechny V<br>Všechny<br>Předkrmy<br>Polévky | ORIE 🔨 🗸 | Filtrovat S  | Storno<br>PLU & Y | EAN 🛧 🖌                                 | jednotková cena 🔦 👻 | MĚRNÁ JEDNOTKA | SAZBA DPH 🔺 | Tisk Přidat           |
|                                  | Hlavní jídla<br>Saláty<br>Dezerty<br>Obaly               | 02       | Předkrmy     | 020001            |                                         | 8,00 CZK            | Kus            | 21%         | <ul> <li>×</li> </ul> |
|                                  | Boršč                                                    | 01       | Polévky      |                   | 0000000000000                           | 28,00 CZK           | Kus            | 15%         | <ul> <li>×</li> </ul> |
| & UZIVATELE                      | Kulajda                                                  | 01       | Polévky      |                   | 000000000000000000000000000000000000000 | 32,00 CZK           | Kus            | 21%         | <ul><li>✓ ★</li></ul> |
|                                  | Hovězí vývar s j<br>átrovými knedlí<br>čky               | 01       | Polévky      | 000002            | 000000000000000000000000000000000000000 | 28,00 CZK           | Kus            | 21%         | Ø 🗴                   |
|                                  | Svíčková                                                 | 03       | Hlavní jídla |                   | 00000000000000                          | 98,00 CZK           | Kus            | 21%         | <ul> <li>×</li> </ul> |
|                                  | Guláš                                                    | 03       | Hlavní jídla |                   | 00000000000000                          | 65,00 CZK           | Kus            | 21%         | Ø 🗴                   |
| Majitel<br><u>Odhlásit se</u> B* | Koprovka                                                 | 03       | Hlavní jídla | 000003            | 00000000000000                          | 56,00 CZK           | Kus            | 21%         | e x                   |
| Copyright © 2016 miniPOS         | Kuřecí salát                                             | 04       | Saláty       |                   | 00000000000000                          | 42,00 CZK           | Kus            | 21%         | <ul> <li>X</li> </ul> |

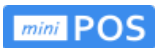

| mini POS                                           | i≣ položky                |                 |                 |         |                                         |                     |                |             |          |        |
|----------------------------------------------------|---------------------------|-----------------|-----------------|---------|-----------------------------------------|---------------------|----------------|-------------|----------|--------|
| Quitec s.r.o. V<br>Pokladna V                      | Kategorie<br>Hlavní jidla | × .             | Filtrovat       | Storno  |                                         |                     |                | ¢           | Tisk     | Přidat |
| DOKLADY                                            | NÁZEV ZBOŽÍ 🔶 👻           | . Kategorie 🔶 👻 | NÁZEV KATEGORIE | PLU ~ ~ | EAN ~ ~                                 | JEDNOTKOVÁ CENA 🤸 👻 | MĚRNÁ JEDNOTKA | SAZBA DPH 🦒 | ~        |        |
| <ul> <li>► KATEGORIE</li> <li>□ POLOŽKY</li> </ul> | Svíčková                  | 03              | Hlavní jídla    |         | 000000000000000000000000000000000000000 | 98,00 CZK           | Kus            | 21%         |          | )      |
| <ul> <li>SMĚNY</li> <li>හි NASTAVENÍ</li> </ul>    | Guláš                     | 03              | Hlavní jídla    |         | 000000000000000000000000000000000000000 | 65,00 CZK           | Kus            | 21%         | <i>.</i> | ,      |
| & uživatelé                                        | Koprovka                  | 03              | Hlavní jídla    | 000003  | 0000000000000                           | 56,00 CZK           | Kus            | 21%         | 0 ×      | )      |
|                                                    |                           |                 |                 |         |                                         |                     |                |             |          |        |
|                                                    |                           |                 |                 |         |                                         |                     |                |             |          |        |
|                                                    |                           |                 |                 |         |                                         |                     |                |             |          |        |
|                                                    |                           |                 |                 |         |                                         |                     |                |             |          |        |
| Majitel<br>Odhlåsit se B                           |                           |                 |                 |         |                                         |                     |                |             |          |        |
| Copyright © 2016 miniPOS                           |                           |                 |                 |         |                                         |                     |                |             |          |        |

| mini POS                                        | i≣ položky                   |                                       |                                          |           |            |     |     |      |        |
|-------------------------------------------------|------------------------------|---------------------------------------|------------------------------------------|-----------|------------|-----|-----|------|--------|
| Quitec s.r.a. V<br>Pokladna V                   | Kategorie<br>Hlavní jídla V  | ▼ Filtrovat Storm                     | o                                        |           |            |     | 0   | Tisk | Přidat |
| DOKLADY                                         | NÁZEV ZBOŽÍ 🔺 👻 Č. KATEGORIE | Editace položky                       |                                          |           | < CENA ~ ~ |     |     |      |        |
| <ul><li>► KATEGORIE</li><li>■ POLOŽKY</li></ul> | Svíčková 03                  | Název zboží                           | Svíčková                                 |           | zк         | Kus | 21% | 0    | c)     |
| O SMĚNY                                         |                              | Název kategorie                       | Hlavní jídla                             | ~         |            |     |     |      |        |
| <b>袋</b> NASTAVENÍ                              | Guláš 03                     | Číslo kategorie                       | 03                                       |           | ZK         | Kus | 21% | 2    | c)     |
| & uživatelé                                     | Koprovka 03                  | PLU<br>EAN<br>Jednotková cena (s DPH) | např. 010001<br>000000000000000<br>98,00 | о<br>сzк  | ZK         | Kus | 21% | 0    | 0      |
|                                                 |                              | Měrná jednotka                        | Kus                                      | ~         |            |     |     |      |        |
|                                                 |                              | Typ sazby DPH                         | Základní                                 | ~         |            |     |     |      |        |
|                                                 |                              | Sazba DPH                             | 21%                                      |           |            |     |     |      |        |
|                                                 |                              |                                       | _                                        | 🗢 Zpět OK |            |     |     |      |        |
| Majitel<br>Odhlásit se B*                       |                              |                                       |                                          |           |            |     |     |      |        |
| Copyright © 2016 miniPOS                        |                              |                                       |                                          |           |            |     |     |      |        |

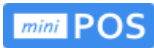

| mini POS                                        | i≣ položky                  |                         |                           |        |    |    |     |     |      |      |     |
|-------------------------------------------------|-----------------------------|-------------------------|---------------------------|--------|----|----|-----|-----|------|------|-----|
| Quitec s.r.o. V<br>Pokladna V                   | Kategorie<br>Hlavní jídla 🗸 | ▼ Filtrovat Storn       | 0                         |        |    |    |     | Ģ   | Tisk | Přic | lat |
| DOKLADY                                         |                             | Přidání položky         |                           |        | ×  |    |     |     |      |      |     |
| <ul><li>➡ KATEGORIE</li><li>➡ POLOŽKY</li></ul> | Svíčková 03                 | Název zboží             | Vejce v aspiku            |        |    | zĸ | Kus | 21% |      | ×    | ~   |
| Ø SMĚNY                                         |                             | Název kategorie         | Předkrmy                  | ~      |    |    |     |     |      |      |     |
| 袋 NASTAVENÍ                                     | Guláš 03                    | Číslo kategorie         | 02                        |        |    | ZK | Kus | 21% | Ø (  | ×    |     |
| & uživatelé                                     | Koprovka 03                 | PLU                     | 020002<br>např. 859000000 | 0000   |    | ZK | Kus | 21% | 0    | ×    |     |
|                                                 |                             | Jednotková cena (s DPH) | 42.50                     | СZК    |    |    |     |     |      |      |     |
|                                                 |                             | Měrná jednotka          | Kus                       | ~      |    |    |     |     |      |      |     |
|                                                 |                             | Typ sazby DPH           | Základní                  | ~      |    |    |     |     |      |      |     |
|                                                 |                             | Sazba DPH               | 21%                       |        |    |    |     |     |      |      |     |
|                                                 |                             |                         |                           | 🖘 Zpět | ОК |    |     |     |      |      |     |
|                                                 |                             |                         |                           |        |    |    |     |     |      |      |     |
| Majitel<br><u>Odhlásit se</u> B+                |                             |                         |                           |        |    |    |     |     |      |      |     |
| Copyright © 2016 miniPOS                        |                             |                         |                           |        |    |    |     |     |      |      |     |

# 4.6 Přehled směn

Obrazovka ukazuje čas otevření a uzavření jednotlivých směn.

| mini POS                                                        | O SMĚNY  |          |                                                                     |                                                                         |   |
|-----------------------------------------------------------------|----------|----------|---------------------------------------------------------------------|-------------------------------------------------------------------------|---|
| Quitec s.r.o. V<br>Pokladna V                                   | Zpět     | Č. SMĚNY | οτενλεινί                                                           | uzzuñeni                                                                |   |
| <ul> <li>DOKLADY</li> <li>KATEGORIE</li> <li>POLOŽKY</li> </ul> | Pokladna | 37       | Čas: 03.02.2017 13:04:57<br>Uživatel: Majitel<br>Hotovost: 0,00 CZK | Čas:<br>Hotovost: 3 042,00 CZK                                          | Â |
| <ul> <li>SMĚNY</li> <li>NASTAVENÍ</li> <li>UŽIVATELÉ</li> </ul> | Pokladna | 36       | Čas: 25.01.2017 14:18:22<br>Uživatel: Majitel<br>Hotovost: 0,00 CZK | Čas: 03.02.2017 13:04:02<br>Uživatel: Majitel<br>Hotovost: 247,00 CZK   |   |
|                                                                 | Pokladna | 35       | Čas: 25.01.2017 14:17:20<br>Uživatel: Majitel<br>Hotovost: 0,00 CZK | Čas: 25.01.2017 14:17:44<br>Uživatel: Majitel<br>Hotovost: 219,00 CZK   |   |
|                                                                 | Pokladna | 34       | Čas: 24.01.2017 17:55:17<br>Uživatel: Majitel<br>Hotovost: 0,00 CZK | Čas: 24.01.2017 17:56:08<br>Uživatel: Majitel<br>Hotovost: 7 862,00 CZK |   |
|                                                                 | Pokladna | 33       | Čas: 19.01.2017 17:34:13<br>Uživatel: Majitel<br>Hotovost: 0,00 CZK | Čas: 24.01.2017 17:49:31<br>Uživatel: Majitel<br>Hotovost: 7 750,00 CZK |   |
| Majitel<br>Odhlásit se B<br>Coovrieht © 2016 miniPOS            | Pokladna | 32       | Čas: 16.01.2017 11:56:49<br>Uživatel: Majitel<br>Hotovost: 0,00 CZK | Čas: 19.01.2017 17:32:09<br>Uživatel: Majitel<br>Hotovost: 7 110,00 CZK | v |
|                                                                 |          |          |                                                                     |                                                                         |   |

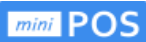

#### 4.7 Nastavení

Nastavení se synchronizuje mezi portálem a pokladnou. EET se nastavuje buď pro provozovnu (společné pro všechny pokladny) a nebo pro každou jednotlivou pokladnu.

| mini POS                                              | 珍 NASTAVENÍ                                                                                |
|-------------------------------------------------------|--------------------------------------------------------------------------------------------|
| Quitec szo.     >       Pokładna     >       DokLADY  | NASTAVENÍ PROVOZOVNY<br>NASTAVENÍ POKLADNY<br>MĚNY A KURZY<br>ISKÁRNY<br>JEDNOTKY<br>STOLY |
| Majitel<br>Odhlásit se B•<br>Copyright ® 2016 mlniPOS |                                                                                            |

#### 4.7.1 Nastavení provozovny

Vyplňte všechny údaje o vaší provozovně a označte zda jste plátci DPH.

| mini POS                                              | 窣 NASTAVENÍ - PROVO        | OZOVNA                            |               |
|-------------------------------------------------------|----------------------------|-----------------------------------|---------------|
| Quitec s.r.o. V<br>Pokladna V<br>DOKLADY<br>KATEGORIE | PROVOZOVNA Sazby D         | IPH EET                           | Přidat Uložit |
| ί≣ ροιοžκγ<br>Ο směny                                 | NÁZEV FIRMY<br>ULICE A ČP. | Quitec s.r.o.<br>Na Vyhlídce 1291 |               |
| l nastavení<br>名 uživatelé                            | MĚSTO<br>PSČ.              | MnBek pod Brdy<br>25210           |               |
|                                                       | IČ.<br>DIČ.<br>Plátce DPH  | 19<br>CZ00000019                  |               |
|                                                       |                            |                                   |               |
|                                                       |                            |                                   |               |
| Majitel<br>Odhläsit.se B•                             |                            |                                   |               |
| Copyright © 2016 miniPOS                              |                            |                                   |               |

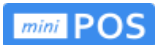

#### Nastavte aktuální sazby DPH.

| mini POS                 | හි NASTAVENÍ - PF | ROVOZOVNA   |
|--------------------------|-------------------|-------------|
| Quitec s.r.o.            | PROVOZOVNA Saz    | zby DPH EET |
| Pokladna V               | 🗠 Zpět            |             |
|                          | Aktuální sazby DF | рн.         |
| I≣ POLOŽKY               | Osvobozeno        | 0 💌 %       |
| Ø SMĚNY                  | Druhá snížená     | 10 😵 %      |
| 袋 NASTAVENÍ              | První snížená     | 15 😢 %      |
| & UŽIVATELÉ              | Základní          | 21 💌 %      |
|                          |                   |             |
|                          |                   |             |
|                          |                   |             |
|                          |                   |             |
|                          |                   |             |
|                          |                   |             |
|                          |                   |             |
| Odhlásit se B            |                   |             |
| Copyright © 2016 miniPOS |                   |             |

V **EET** zvolte **Podpisový certifikát** a vyberte certifikát /ve formátu **.p12**/ z umístění, kam jste ho uložili. Zadejte heslo k certifikátu a zvolte uložit.

| mini POS                 | 钧 Nastavení - Provoz              | ΖΟΥΝΑ                      |
|--------------------------|-----------------------------------|----------------------------|
| Quitec s.r.o. 🗸 🗸        | PROVOZOVNA Sazby DPH              | 1 EET                      |
| Pokladna V               | 🖘 Zpět                            | Přidat Uložit              |
| T KATEGORIE              | Elektronická evidence t           | ržeb                       |
| i≣ položky               | Účtenky vč. EET.                  | Ne 💙                       |
| Ø SMĚNY                  | Režim tržby                       | Bêžný 💛                    |
| NASTAVENÍ                | Mód odeslání                      | Ostrý 💛                    |
| & UŽIVATELÉ              | Označení provozovny               | 11                         |
|                          | Označení pokladny                 | Test Pokladna              |
|                          | DIČ. poplatníka                   | CZ62913425                 |
|                          | Podpisový certifikát<br>(aktivní) | Procházet Soubor nevybrán. |
|                          | Heslo k certifikátu               | např. eet                  |
|                          |                                   |                            |
|                          |                                   |                            |
|                          |                                   |                            |
| Majitel<br>Odhlåsit se B |                                   |                            |
| Copyright © 2016 miniPOS |                                   |                            |

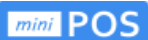

#### 4.7.2 Nastavení pokladny

Zvolené typy plateb se budou nabízet při prodeji na pokladně. Nastavené nominální hodnoty budou aktivní na výčetce hotovosti a jako tlačítka rychlého zadání přijaté částky při platbě hotově.

| mini POS                  | 総 NASTAVENÍ - POKLADNA             |           |          |           |               |
|---------------------------|------------------------------------|-----------|----------|-----------|---------------|
| Quitec s.r.o. 🗸           | POKLADNA BANKOVKY                  | PLATBY    | TISK     | POKROČILÉ | EET           |
| Pokladna 🗸                | 🗇 Znőt                             |           |          |           | Džidat Uložit |
| DOKLADY                   | - zpec                             |           |          |           | Phuat Olozit  |
| 🛅 KATEGORIE               | NASTAVENI POKLADNY                 | Delifedee |          |           |               |
| ΪΞ ΡΟΙΟŽΚΥ                | Nazev pokladny                     | Pokladna  |          |           |               |
| O SMĚNY                   | Cisio pokladný                     | 2         |          |           |               |
|                           | Desetinná místa obecne             | 2         | E        |           |               |
|                           | Desetinná místa jednotkové ceny    | 2         | <u>ا</u> |           |               |
| 6 officient               | Desetinná místa u sazby DPH.       | 0         |          |           |               |
|                           | Zaokrouhlení celkové ceny dokladu  | 1         | ŧ        |           |               |
|                           | Záporné ceny                       | ~         |          |           |               |
|                           | Záporné množství                   |           |          |           |               |
|                           | Automaticky odesílat přehled tržeb |           |          |           |               |
|                           |                                    | 1•        |          |           |               |
|                           |                                    |           |          |           |               |
|                           |                                    |           |          |           |               |
|                           |                                    |           |          |           |               |
| Majitel<br>Odhlásit.se B* |                                    |           |          |           |               |
| Copyright © 2016 miniPOS  |                                    |           |          |           |               |

| mini POS                   | 龄 NASTAVENÍ - P | okladna       |      |           |     |               |
|----------------------------|-----------------|---------------|------|-----------|-----|---------------|
| Quitec s.r.o.              | POKLADNA BA     | NKOVKY PLATBY | TISK | POKROČILÉ | EET |               |
|                            | 🖘 Zpět          |               |      |           |     | Přidat Uložit |
|                            | TYPY PLATEB     | •             |      |           |     |               |
| i≡ polozky<br>② směny      | Karta 🗸         |               |      |           |     |               |
| l NASTAVENÍ<br>と UŽIVATELÉ | Sek 🗸           |               |      |           |     |               |
|                            | Faktura         |               |      |           |     |               |
|                            |                 |               |      |           |     |               |
|                            |                 |               |      |           |     |               |
|                            |                 |               |      |           |     |               |
|                            |                 |               |      |           |     |               |
| Majitel<br>Odhlásit se 🗗   |                 |               |      |           |     |               |
| Copyright © 2016 miniPOS   |                 |               |      |           |     |               |

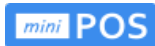

| mini POS                                                    | 袋 NASTAVEN     | ií - Pokladna       |                       |      |           |     |               |
|-------------------------------------------------------------|----------------|---------------------|-----------------------|------|-----------|-----|---------------|
| Quitec s.r.o. 🗸                                             | POKLADNA       | BANKOVKY            | PLATBY                | ТІЅК | POKROČILÉ | EET |               |
| Pokladna V                                                  | 🖘 Zpět         |                     |                       |      |           |     | Přidat Uložit |
|                                                             | NOMINÁLNÍ<br>1 |                     | <b>ΕΙ Α ΒΑΝΚΟ</b> ΥΕΚ |      |           |     |               |
|                                                             | 2              |                     |                       |      |           |     |               |
| long nastavení<br>名 uživatelé                               | 5<br>10        | ✓<br>✓              |                       |      |           |     |               |
|                                                             | 20             |                     |                       |      |           |     |               |
|                                                             | 100            | <ul><li>✓</li></ul> |                       |      |           |     |               |
|                                                             | 200            | <b>&gt;</b>         |                       |      |           |     |               |
|                                                             | 1000           |                     |                       |      |           |     |               |
|                                                             | 2000           |                     |                       |      |           |     |               |
| Majitel<br><u>Odhlásit se</u> B                             |                |                     |                       |      |           |     |               |
| Copyright © 2016 miniPOS<br>www.ipokladna.cz/cashregister/# |                |                     |                       |      |           |     |               |

| mini POS                         | ø NASTAVEN | í - Pokladna                                                                                                    |        |      |           |     |               |
|----------------------------------|------------|----------------------------------------------------------------------------------------------------|--------|------|-----------|-----|---------------|
| Quitec s.r.o.                    | POKLADNA   | BANKOVKY                                                                                                    | PLATBY | TISK | POKROČILÉ | EET |               |
| Pokladna 🗸                       | 🖘 Zpět     |                                                                                                    |        |      |           |     | Přídat Uložit |
| DOKLADY                          |            |                                                                                                    |        |      |           |     |               |
|                                  | Hotovost   |                                                                                                    |        |      |           |     |               |
|                                  | Karta      |                                                                                                    |        |      |           |     |               |
|                                  | Šek        |                                                                                                    |        |      |           |     |               |
| & UŽIVATELÉ                      | Stravenky  | <ul> <li>Image: A set of the set of the</li></ul> |        |      |           |     |               |
|                                  | Faktura    |                                                                                                    |        |      |           |     |               |
|                                  |            |                                                                                                    |        |      |           |     |               |
|                                  |            |                                                                                                    |        |      |           |     |               |
|                                  |            |                                                                                                    |        |      |           |     |               |
|                                  |            |                                                                                                    |        |      |           |     |               |
|                                  |            |                                                                                                    |        |      |           |     |               |
|                                  |            |                                                                                                    |        |      |           |     |               |
| Majitel<br><u>Odhlásit se</u> B• |            |                                                                                                    |        |      |           |     |               |
| Copyright © 2016 miniPOS         |            |                                                                                                    |        |      |           |     |               |

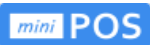

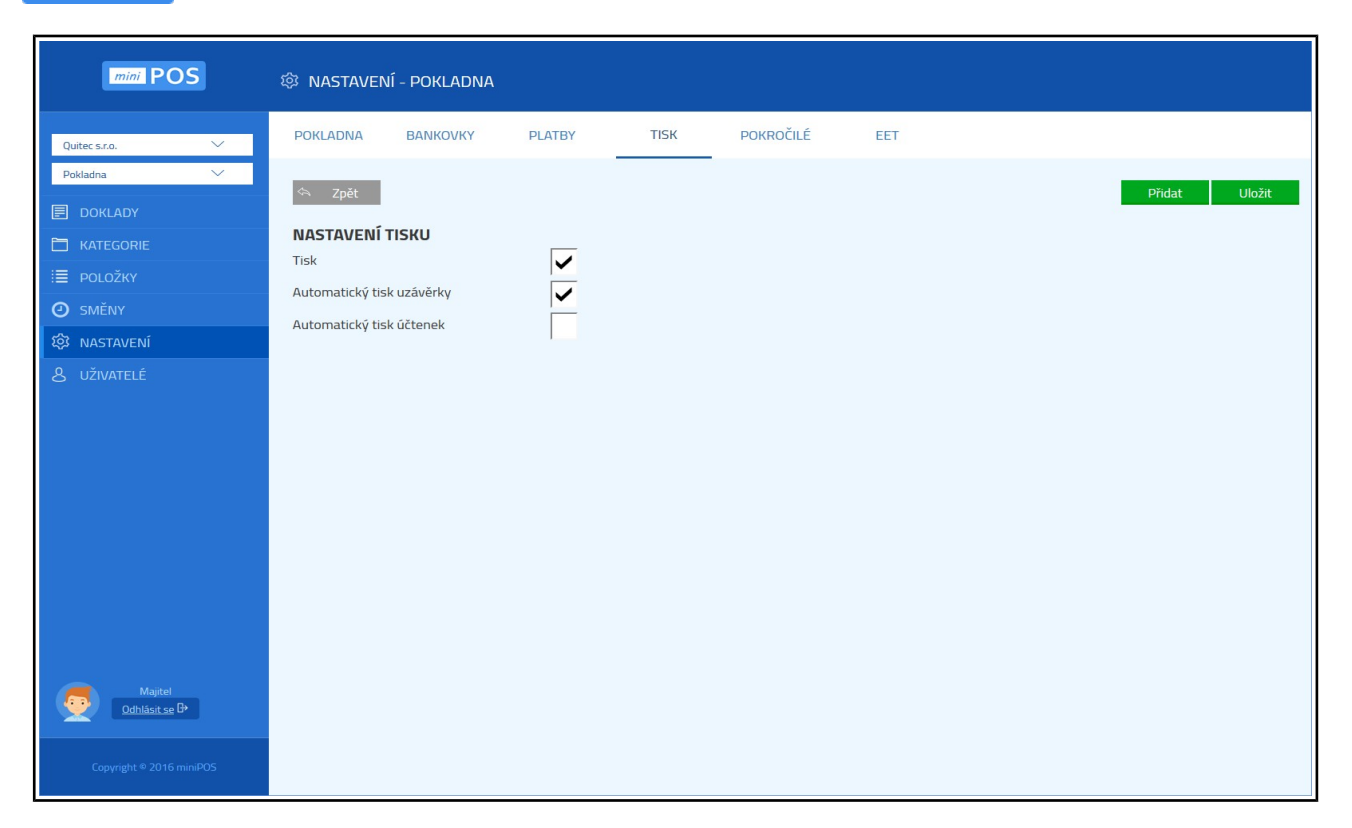

| mini POS                                                    | 戀 NASTAVENÍ - POKLADNA                              |
|-------------------------------------------------------------|-----------------------------------------------------|
| Quitec s.r.o.                                               | POKLADNA BANKOVKY PLATBY TISK POKROČILÉ EET         |
| Pokladna 🗸                                                  | 🗢 Zpět Přidat Uložit                                |
| DOKLADY                                                     |                                                     |
| KATEGORIE                                                   | POKROCILE NASTAVENI<br>Maximální hodnota účtu 10000 |
| E POLOŽKY                                                   | Číslování účtenek                                   |
| Ø SMĚNY                                                     | Zobrazit náhled po potvrzení dokladu                |
|                                                             | Automatické odhlášení                               |
| & UŽIVATELÉ                                                 | Slučovat položky na účtu 🗸                          |
|                                                             |                                                     |
| Majitel<br><u>Odhlásit se</u> B•                            |                                                     |
| Copyright ® 2016 miniPOS<br>www.ipokladna.cz/cashregister/# |                                                     |

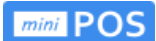

V **EET** zvolte **Podpisový certifikát** a vyberte certifikát /ve formátu **.p12**/ z umístění, kam jste ho uložili. Zadejte heslo k certifikátu a zvolte uložit (pokud jste vložili certifikát v nastavení provozovny, bude již certifikát aktivní). Každá pokladna může mít své vlastní nastavení EET a nebo používá nastavení EET provozovny.

| mini POS                  | 尊 Nastavení - Poklad              | NA                         |           |     |               |
|---------------------------|-----------------------------------|----------------------------|-----------|-----|---------------|
| Quitec s.r.o. 🗸           | POKLADNA BANKOVKY                 | PLATBY TISK                | POKROČILÉ | EET |               |
| Pokladna V                | 🖘 Zpět                            |                            | -         |     | Přidat Uložit |
|                           | Elektronická evidence tr          | žeb                        |           |     |               |
| I≣ POLOŽKY                | Použít nastavení                  | Pokladna 🗡                 |           |     |               |
| Ø SMĚNY                   | Účtenky vč. EET.                  | Ano 💛                      |           |     |               |
| 総     NASTAVENÍ           | Režim tržby                       | Běžný 💛                    |           |     |               |
| & UŽIVATELÉ               | Mód odeslání                      | Ostrý 💛                    |           |     |               |
|                           | Označení provozovny               | 11                         |           |     |               |
|                           | Označení pokladny                 | Test Pokladna              |           |     |               |
|                           | DIČ. poplatníka                   | CZ62913425                 |           |     |               |
|                           | Podpisový certifikát<br>(aktivní) | Procházet Soubor nevybrán. |           |     |               |
|                           | Heslo k certifikátu               | např. eet                  | P         |     |               |
|                           |                                   |                            |           |     |               |
|                           |                                   |                            |           |     |               |
| Majitel<br>Odhlásit se B> |                                   |                            |           |     |               |
| Copyright © 2016 miniPOS  |                                   |                            |           |     |               |

| mini POS                 | 戀 NASTAVENÍ - POKLADNA                                                                                                    |
|--------------------------|----------------------------------------------------------------------------------------------------|
| Quitec s.r.o.            | POKLADNA BANKOVKY PLATBY TISK POKROČILÉ EET                                                                                                    |
| Pokladna V               | 🖘 Zpět Přidat Uložit                                                                                                    |
|                          | Elektronická evidence tržeb                                                                                                    |
|                          | Použít nastavení         ● Nahrát soubor         ×           ← → × ↑ □ → Martin → Cloud → minPOS → Certifikat →         × 0   Probledat: Certifikat ▶                                                                                                    |
| Ø SMĚNY                  | Účtenky vč. EET. Usporládat 🔻 Nová složka                                                                                                    |
| 段 NASTAVENÍ              | Režim tržby     * Název     Datum změny     Typ     Vělikost       Playground     22. 11. 2016 8.27     Sležka souborů                                                                                                    |
| & UŽIVATELÉ              | Mód odeslání Eloud # Skala Skala Ska |
|                          | Označení provozovny 🖹 Dokumenty *<br>\$ Statené soub *                                                                                                    |
|                          | Označení pokladny *                                                                                                    |
|                          | DIČ. poplatnika miniPos                                                                                                    |
|                          | Podpisový certifikát<br>(aktivní) Coedine                                                                                                    |
|                          | Heslo k certifikátu 🖹 Dokumenty                                                                                                    |
|                          | Dorázky v                                                                                                    |
|                          | Název souboru: 429063492.p12 Všechny soubory (*.*)                                                                                                    |
|                          | Oteviit Zuušit                                                                                                    |
| Majitel<br>Odhlásit se B |                                                                                                    |
| Copyright © 2016 miniPOS |                                                                                                    |

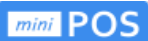

#### 4.7.3 Nastavení měn a kurzů

Pokladna nabídne cizí měny při platbě hotově, vypočítá částku k vrácení v CZK, eviduje příjem a výdej hotovosti ve všech měnách.

| mini POS                                                                                                    | l NASTAVENÍ - MĚNY A KURZY                                                                                                    |
|----------------------------------------------------------------------------------------------------|----------------------------------------------------------------------------------------------------|
| Quitec s.zo.     ``       Pokładna     ``       DOKLADY     ``       KATEGORIE     ``       POLOŽKY     ``       O SMĚNY     ``       ③ NASTAVENÍ     ``       ⑧ UŽIVATELÉ     `` | Základní měna ZK     KURZY MĚN KČESKÉ KOUNĚ   CZK I   CZK I   I I   EUR I   I I   GBP I   I I   PLN I   I I   IUF I   Zušit Uložit |
| Majitel<br>Odhläsit se D<br>Copyright © 2016 miniPOS                                                                                                    |                                                                                                    |

#### 4.7.4 Nastavení tiskárny

Z nabídky vyberte typ tiskárny, který máte k pokladně připojen. Zatrhněte požadavky na tisk účtenek, objednávek, uzávěrek nebo otevření pokladní zásuvky.

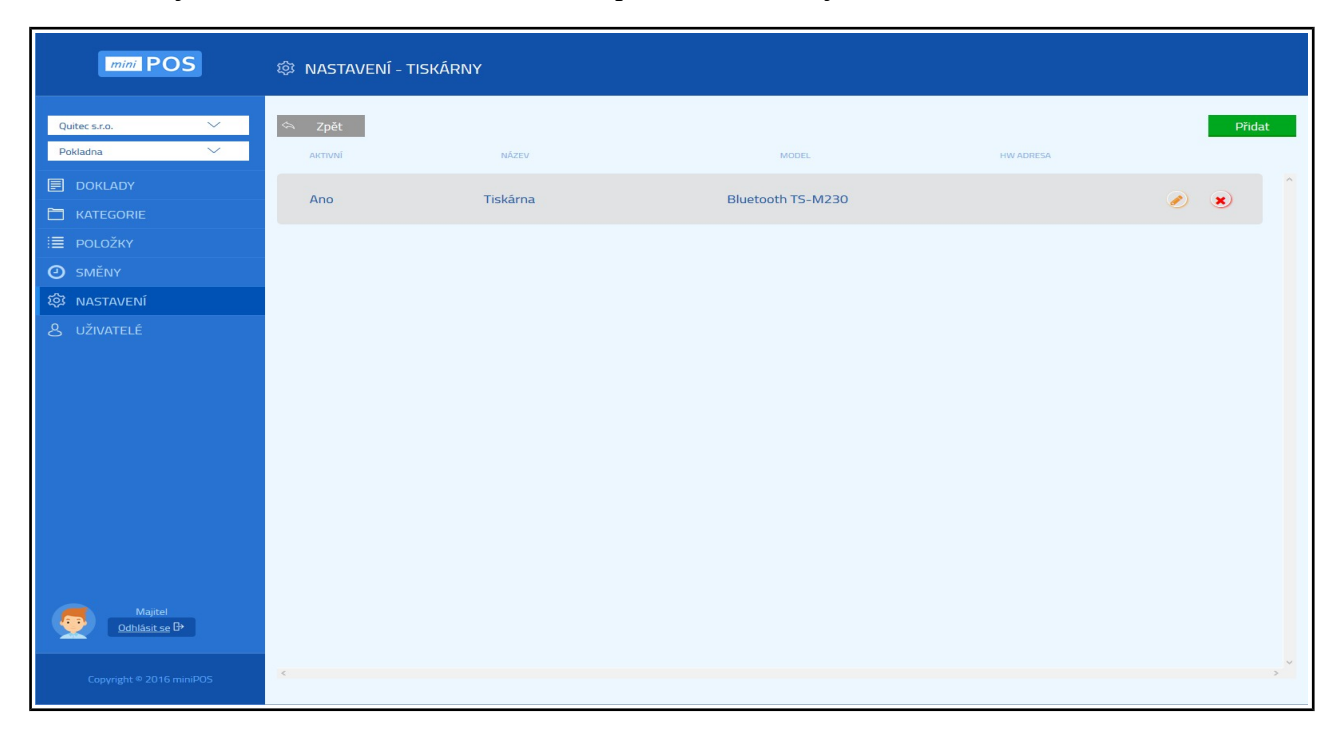

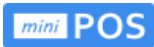

| mini POS                      | ଞି NASTAVENÍ - TISKÁRNY |                                              |                               |           |  |        |  |
|-------------------------------|-------------------------|----------------------------------------------|-------------------------------|-----------|--|--------|--|
| Quitec s.r.o. V<br>Pokladna V | 🗢 Zpět                  | Editace tiskárny                             |                               | ×         |  | Přidat |  |
|                               | Ano                     | Aktivní                                      | V                             |           |  | e x    |  |
| i≣ položky<br>② směny         |                         | Model                                        | Tiskárna<br>Bluetooth TS-M230 | ×         |  |        |  |
| 認 NASTAVENÍ<br>名 UŽIVATELÉ    |                         | HW adresa<br>Počet koplí                     | např. 12:34:45:78:9           | e. 2000   |  |        |  |
|                               |                         | Odsazení stránky<br>Tisk uzávěrek            | 0                             | ÷         |  |        |  |
|                               |                         | Tisk účtenek                                 | Ø                             |           |  |        |  |
|                               |                         | Tisk objednávek<br>Otevření pokladní zásuvky |                               |           |  |        |  |
|                               |                         | Tón u tisku                                  |                               |           |  |        |  |
| Majitel<br>Odhlásit se B*     |                         |                                              | -                             | ⇔ Zpẽt OK |  |        |  |
| Copyright © 2016 miniPOS      | c                       |                                              |                               |           |  | ~      |  |

|                                 | 蓉 Nastavení - Tis | KÁRNY                           |                                                                                                    |   |        |
|---------------------------------|-------------------|---------------------------------|----------------------------------------------------------------------------------------------------|---|--------|
| Quitec s.r.o. V<br>Pokladna V   | AKTIVNÍ           | Přidání tiskárny                |                                                                                                    | × | Přidat |
|                                 | Ano               | Název                           | např. Tiskárna                                                                                                    |   | e x    |
| i≣ položky<br>② směny           |                   | Model<br>HW adresa              | Bluetooth TS-M230 V<br>Bluetooth TS-M230<br>WiFi 80mm Tepelná účtenková                                              |   |        |
| 認 NASTAVENÍ<br>名 UŽIVATELÉ      |                   | Počet kopií<br>Odsazení stránky | USB 80mm Tepelnä účtenková<br>Android POS GP7002 nebo PT7003<br>Android POS H8, H10 nebo H14<br>Android POS CITAQ V1 |   |        |
|                                 |                   | Tisk uzávěrek                   |                                                                                                    |   |        |
|                                 |                   | Tisk účtenek<br>Tisk objednávek |                                                                                                    |   |        |
|                                 |                   | Otevření pokladní zásuvky       |                                                                                                    |   |        |
|                                 |                   | Tón u tisku                     |                                                                                                    |   |        |
|                                 |                   |                                 | 🖘 Zpēt 🛛 O                                                                                                    | ж |        |
| Majitel<br><u>Odhlásit se</u> B |                   |                                 |                                                                                                    |   |        |
| Copyright © 2016 miniPOS        | ×.                |                                 |                                                                                                    |   | >      |

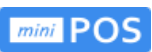

## 4.8 Uživatelé

Na obrazovce přidáváte jednotlivé uživatele a jejich role (typ). Zadáním PIN omezíte riziko neoprávněného přístupu. Doporučujeme nastavit PIN pro uživatele s oprávněním Majitel.

| mini POS                                       | ి UŽIVATELÉ                |                  |         |               |                      |   |   |        |
|------------------------------------------------|----------------------------|------------------|---------|---------------|----------------------|---|---|--------|
| Quitec s.r.o. V<br>Pokladna V                  | 🖘 Zpět<br>JMÉNO A PŘÍJMENÍ | EMAIL            | TELEFON | TYP UŽIVATELE | PŘÍSTUP VYŽADUJE PIN |   |   | Přidat |
| <ul> <li>DOKLADY</li> <li>KATEGORIE</li> </ul> | Majitel                    | martin@gmail.com |         | Majitel       | Ne                   | ø | × | ^      |
| i≣ položky<br>Ø směny                          | Petr                       | petr@gmail.com   |         | Manažer       | Ne                   | ø | × |        |
| NASTAVENÍ<br>& UŽIVATELÉ                       | Novák                      |                  |         | Vedoucí       | Ne                   | ø | × |        |
|                                                | Jitka                      |                  |         | Pokladní      | Ne                   | ø | × |        |
|                                                |                            |                  |         |               |                      |   |   |        |
|                                                |                            |                  |         |               |                      |   |   |        |
|                                                |                            |                  |         |               |                      |   |   |        |
| Majitel<br>Odhlásit se B                       |                            |                  |         |               |                      |   |   |        |
| Copyright © 2016 miniPOS                       | <                          |                  |         |               |                      |   |   | >      |

|                                                | & UŽIVATELÉ                |                                                 |                                       |         |    |     |        |
|------------------------------------------------|----------------------------|-------------------------------------------------|---------------------------------------|---------|----|-----|--------|
| Quitec s.r.o. V<br>Pokladna V                  | 🗢 Zpět<br>JMÉNO A PŘÍJMENÍ |                                                 |                                       |         |    |     | Přidat |
| <ul> <li>Doklady</li> <li>Kategorie</li> </ul> | Majitel                    | martin@email.com<br>Editace uživatele           |                                       | Maiitel | Ne | e s | Â      |
| I≣ POLOŽKY<br>Ø SMĚNY                          | Petr                       | Jméno a příjmení                                | Majitel                               |         | Ne | 2 × |        |
| د<br>به uživatelé                              | Novák                      | Email                                           | martin@gmail.com<br>např. 123 456 789 |         | Ne | e x |        |
|                                                | Jitka                      | DIČ pověřujícího<br>poplatníka<br>Typ uživatele | např. CZ12345678<br>Majitel 🗸         |         | Ne | e e |        |
|                                                |                            | Přístup vyžaduje PIN<br>PIN                     | Ne 🗸                                  |         |    |     |        |
|                                                |                            |                                                 | \$                                    | Zpēt OK |    |     |        |
|                                                |                            | _                                               |                                       |         |    |     |        |
| Majitel<br><u>Odhläsit se</u> B•               |                            |                                                 |                                       |         |    |     |        |
| Copyright © 2016 miniPOS                       | <                          |                                                 |                                       |         |    |     | *      |

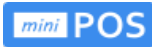

|                                               | & UŽIVATELÉ            |                                           |                                       |                    |    |     |        |
|-----------------------------------------------|------------------------|-------------------------------------------|---------------------------------------|--------------------|----|-----|--------|
| Quitec s.r.o.                                 | 1 Uživatel byl úspěšně | é editován.                               |                                       |                    |    |     | ×      |
|                                               | CPPÉt JMÉNO A PŘÍJMENÍ | EMAIL                                     |                                       | TYP UŽIVATELE PŘÍS |    |     | Přidat |
| ☐ KATEGORIE I POLOŽKY                         | Majitel m              | Přidaní uživatele                         | noně. Dote Novák                      | ×                  | Ne | e × | ^      |
| <ul><li>② SMĚNY</li><li>∅ NASTAVENÍ</li></ul> | Petr                   | Email                                     | např. novak@email.cz                  |                    | Ne | e x |        |
| & UŽIVATELÉ                                   | Novák                  | Telefon<br>DIČ pověřujícího<br>poplatníka | např. 123 456 789<br>např. CZ12345678 |                    | Ne | e × |        |
|                                               | Jitka                  | Typ uživatele<br>Přístup vyžaduje PIN     | Majitel 🗸                             |                    | Ne | e x |        |
|                                               |                        | PIN                                       | Manažer<br>Vedoucí<br>Pokladní        |                    |    |     |        |
|                                               |                        |                                           | Å                                     | Zpět OK            |    |     |        |
|                                               |                        |                                           |                                       |                    |    |     |        |
| Majitel<br>Odhlásit se B                      |                        |                                           |                                       |                    |    |     |        |
| Copyright © 2016 miniPOS                      |                        |                                           |                                       |                    |    |     |        |

## 4.9 Poznámky

- Pod jedním účtem miniPOS je možné mít více provozoven a pokladen. Každá provozovna či pokladna může mít vlastní odlišné DIČ a vlastní certifikát pro EET od Finanční správy. Pod jedním účtem miniPOS tak můžete spravovat více samostatných subjektů.
- Jedno pokladní zařízení může sdílet více daňových poplatníků. Každý uživatel pokladny miniPOS (pokladní) může mít nastaveno své vlastní DIČ. Pokud má přihlášený pokladní nastaveno vlastní DIČ, budou se jím vystavené prodeje evidovat na EET jako jeho vlastní tržby v rámci pověření. Pokladní tak bude dle zákona o EET pověřujícím poplatníkem, zatímco provozovatel pokladny bude pověřeným poplatníkem.
- EET nastavujete v portálové aplikaci ipokladna v nastavení PROVOZOVNY **nebo** v nastavení POKLADNY. V nastavení každé pokladny se přepíná, zda má pokladna vlastní nastavení EET či zda si bere nastavení EET z provozovny.